## Webex Contact Center Agent Desktop Quick Guide

#### To sign-in to the Agent Desktop

*Before you begin* Ensure that your phone is ready to receive calls. If you use a softphone login.

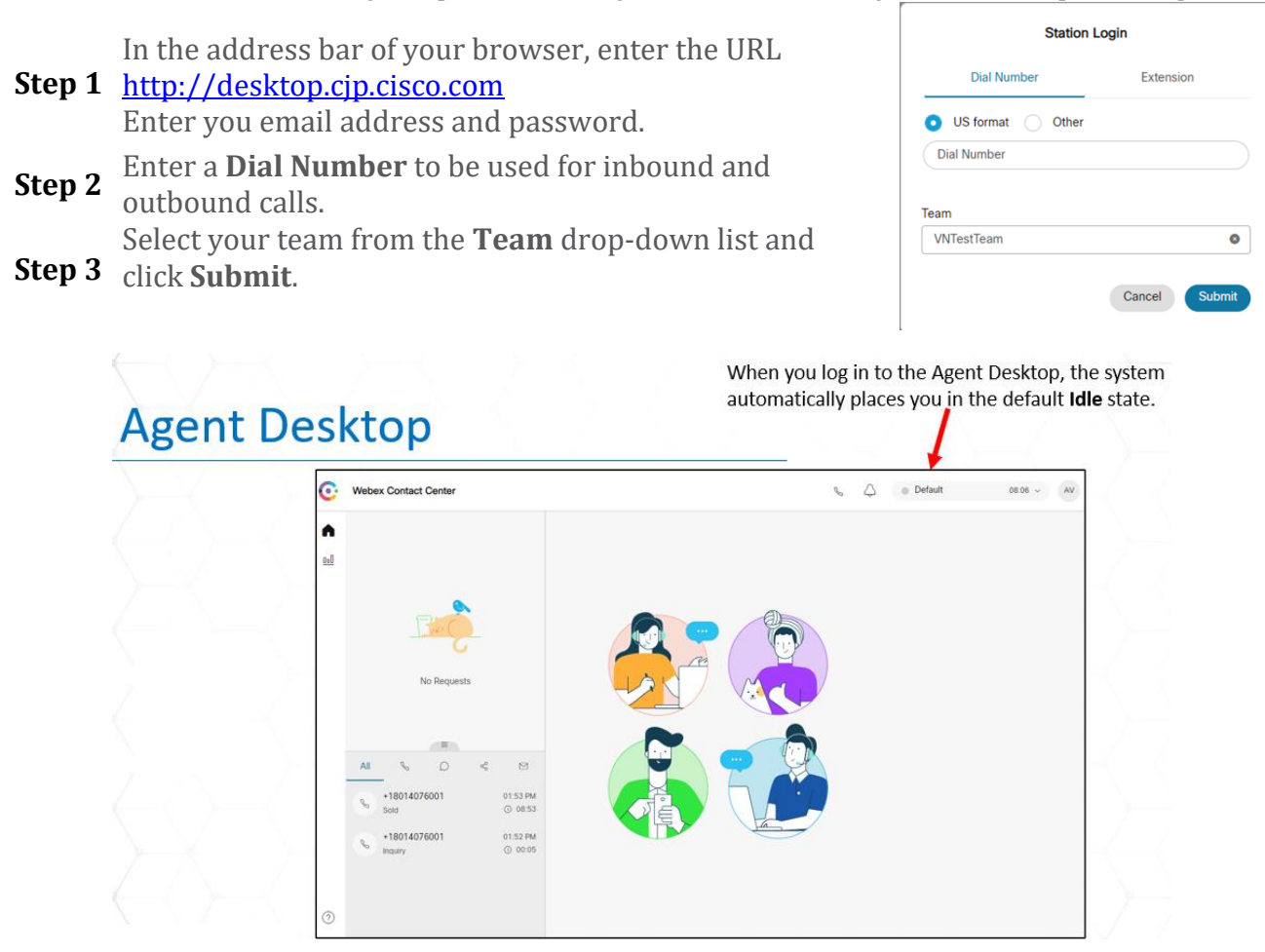

### Change the Availability State

When you sign-in to the Agent Desktop, your state is set to the default idle state (status) configured by your administrator. To accept any call, chat, email, or social messaging conversation requests, you must set your state to **Available**. To change your state, pull-down in the field in the upper right corner.

| Call Detail                                                                   | Webex Contact Center              | The status shows Available, but the system knows not to send any other calls to you while you are connected.                                                                                                    |
|-------------------------------------------------------------------------------|-----------------------------------|----------------------------------------------------------------------------------------------------|
|                                                                               | +18018361577 00:28<br>Q_VTest1    | Call control   M Hold  Consult  Caransfer  Pause Recording  Consult Consult Co |
|                                                                               |                                   | DN +13852665115<br>Rona Time 18<br>Recent Since                                                                                                    |
| This this section shows<br>the agent's contacts<br>today (calls, chats, etc.) | All         %         ©         < | <ol> <li>Click "Hold" to put a call on hold and then "Resume" to go back to the caller.</li> <li>Clicking "Consult" automatically puts your call on hold. You would then choose an agent<br/>or queue to call and consult. While consulting, clicking "Transfer" would send your call<br/>to the consultant or you can click "Resume" to return to your original call.</li> <li>Click "Transfer" to transfer a live call. You will get a pop-up where you can choose a<br/>specific available agent, queue or you can enter a phone number in DN to receive the<br/>transfer.</li> <li>If you have a call on hold and you're consulting with another agent, you can use the<br/>"Conference" button to join everyone together on the same call.</li> <li>Hang up your physical phone or click End Call to end the call.</li> </ol>                                                                                                    |

### Consult/Transfer

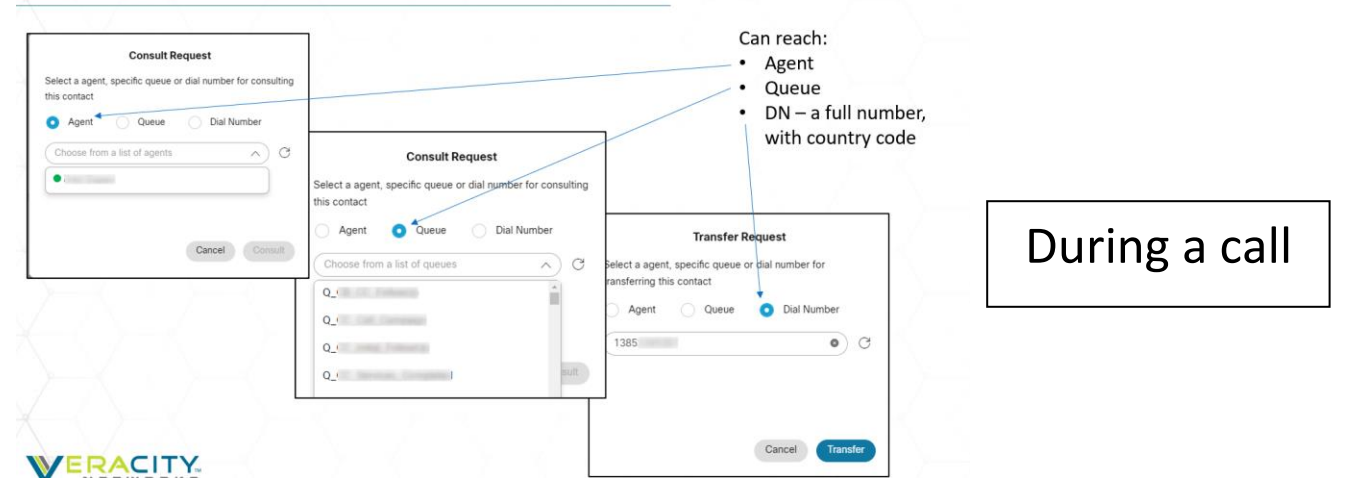

Select a Wrap-up Code

- You must select a Wrap-up code
- Then click the Submit Wrap Up button
- Another call cannot be taken until WRAP-UP is submitted
- When you complete wrap up you will automatically be set back to Available

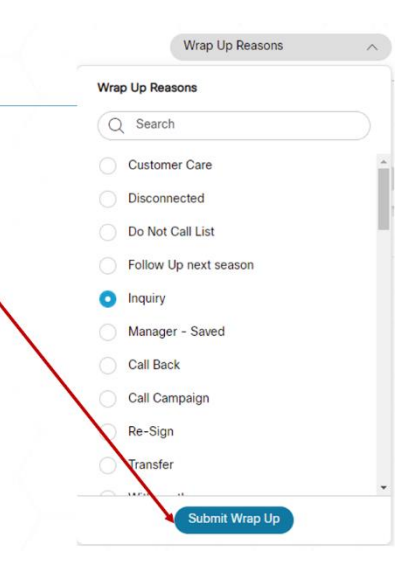

# Agent Desktop – Keypad Access

After a call

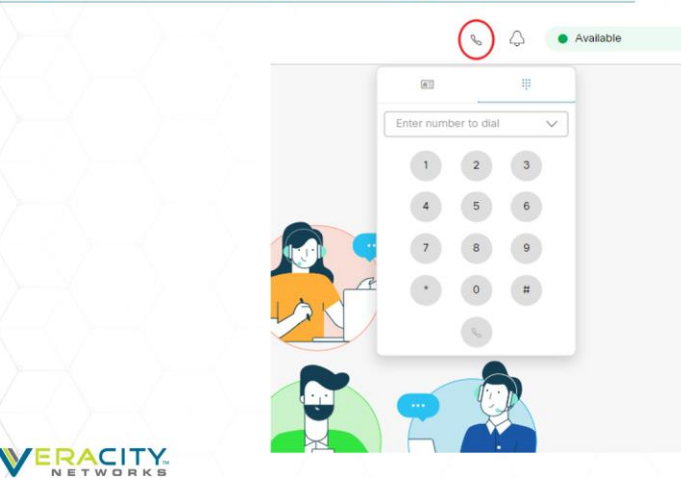

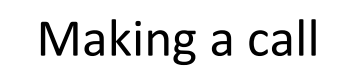